# Poly-Changing / Customizing the Ringtone

### Ringtones

SoundPoint IP, SoundStation IP, and Polycom VVX phones come configured with a number ring tones. Users can also customize their ringtones, enabling them to play a variety of different sounds as their telephone rings.

Ringtones 1-14 are default Poly ringtones, while 15-24 are used for custom ringtones.

You can generate your own custom ring tones using any .wav file with the following properties:

- Bite rate: 256 kbps
- Sample size: 16 bit
- Channels: Mono
- Sample rate: 16 kHz
- Format PCM

To convert your sound files, we suggest using the free opensource program <u>Audacity</u>.

If you need assistance, you can contact support and we would be happy to set things up for you. You can email your request to support@firelinecommunications.com, including the ringtone in .wav or mp3 format and the extension(s) you would like to apply the ringtone to.

#### Changing the Phones Ring Tone

#### Adding Custom Ringtones

If you are not happy with the sounds provided on the telephone you can customize your ringtones. You may need assistance from your system administrator depending on the permissions you have to complete the setup.

First select the sound you would like to use. Next use Audacity or another sound editor program and change the file to meet the following specifications.

- Bite rate: 256 kbps
- Sample size: 16 bit
- Channels: Mono
- Sample rate: 16 kHz
- Format PCM
- Size: Under 600kb

Once the file has been updated you can post it to a location that is accessible from the web. This will allow the phone to find and download the file.

```
Update the phones provisioning file to include the following
<saf saf.1="http://ip address of server/ ringtonename.wav " />
<se>
<se.pat>
<se.pat.ringer>
<se.pat.ringer.ringer15 se.pat.ringer.ringer15.name="name of
ringtone on phone">
<se.pat.ringer.ringer15.inst
se.pat.ringer.ringer15.inst</pre>
```

</se.pat.ringer.ringer15> </se.pat.ringer> </se.pat> </se>

saf.x (Sampled Audio File Number) defines the name and the Location and could be http:\\ip address of server\LoudRing.wav instead

se.pat.ringer.x.name defines the name shown in the Ring Type
Menu ( Settings => Basic => Ring Type )

se.pat.ringer.x.value maps the Ring Tone to the saf.x Value

In the example, SAF 1 is uploaded and called upon using ringer15. SAF 2 would be ringer 16, SAF 3 would be ringer 17 and so on. You can replace the URL with your own ringtone file.

#### Example:

```
<saf saf.1="http://162.248.112.35/ringtone/210/DownSouth.wav"
/>
<se>
<se.pat>
<se.pat.ringer>
<se.pat.ringer.ringer15
se.pat.ringer.ringer15.inst
<se.pat.ringer.ringer15.inst
se.pat.ringer.ringer15.inst.1.value="1" />
</se.pat.ringer.ringer15>
</se.pat.ringer>
</se.pat.ringer>
</se.pat.ringer>
</se.pat.ringer></se.pat.ringer></se.pat.</se.pat></se.pat></se.pat</se.pat
```

## Updating the Ringtone through the Phone Menu

You can change the ring type used by the phone through the

phone's menu. You can select one of the default ringtones 1-14, or if you uploaded a custom tone, you may select one of those.

If you are using a custom ringtone, make sure it is uploaded to a location the phone can access it before proceeding.

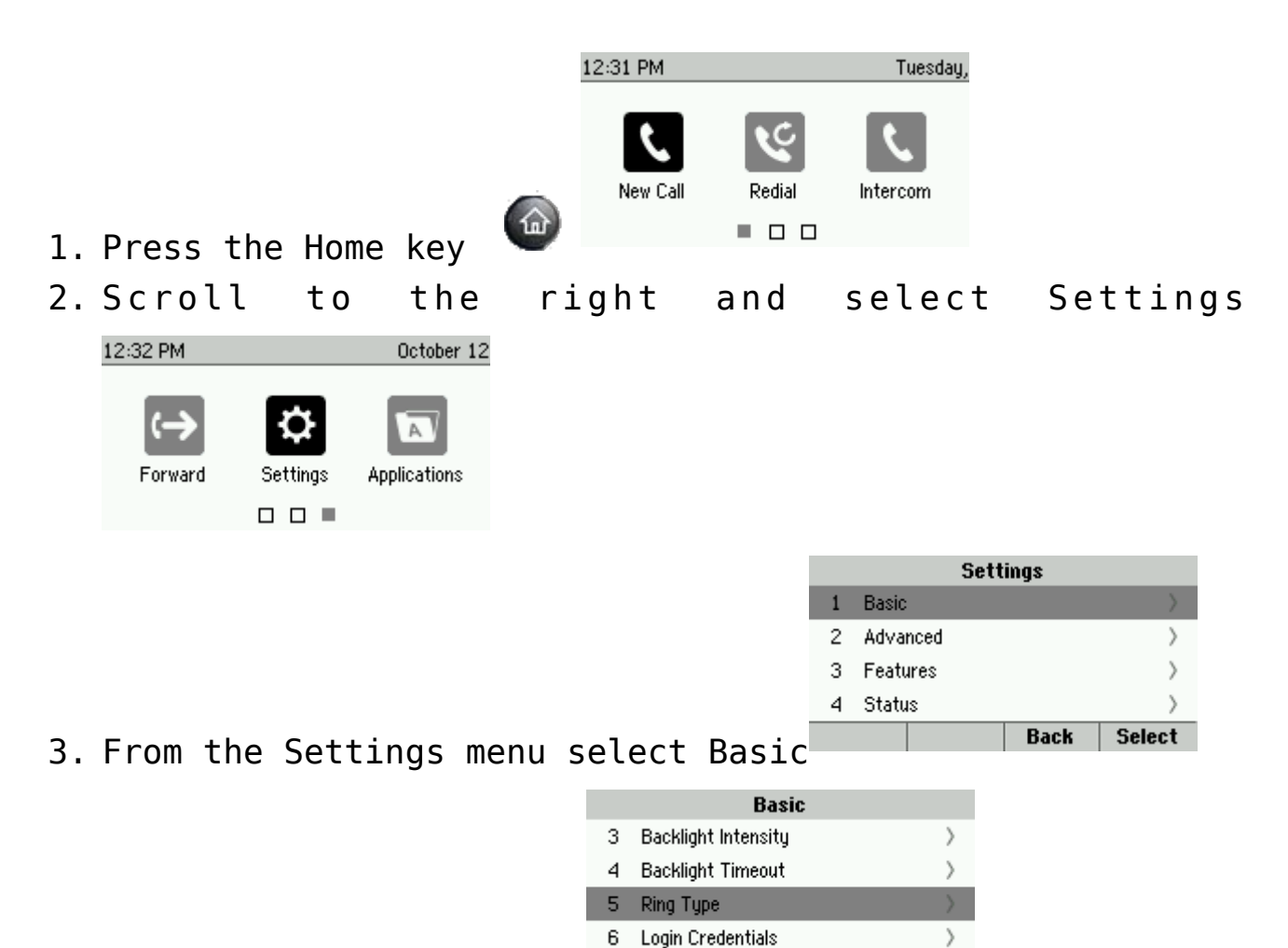

- 4. Scroll down to Ring type
- 5. Select the line you want to change the ring type for or if you want to change everything select Default.

Back Select

| Line Select |                 |      |           |
|-------------|-----------------|------|-----------|
| 1           | Default         |      | $\rangle$ |
| 2           | 💪 (3405)        |      | >         |
| 3           | 💪 (6105)        |      | >         |
| 4           | Attendant Calls |      | >         |
|             |                 | Back | Select    |

6. From Ring Type move down to the Ring Tone you are interested in. To hear the ring tone before selecting it, highlight the ring tone in question and press play.

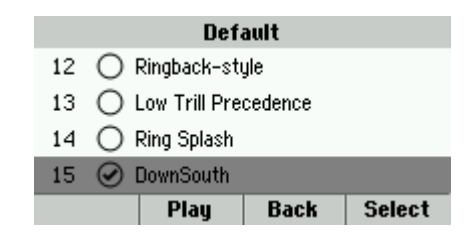

- 7. Once you have found the ringtone you like press Select.
- 8. Press the Home button twice to return to the main screen
- 9. Call the telephone to test that your ringtone has changed.

#### Adding Custom Ringtone through the Web Portal

You can add custom ringtones through the phone's web portal as well. Make sure the ringtone is uploaded to a location accessible from the phone.

- 1. Obtain the IP address of your telephone.
  - 1. Press the Home Key
  - 2. Move to the right and select Settings
  - 3. Select Status
  - 4. Select Ethernet

| TCP/IP Parameters |               |  |
|-------------------|---------------|--|
| IPv4 Parameters   |               |  |
| DHCP              | Enabled       |  |
| IPv4 Addr         | 192.168.1.100 |  |
| Subnet Mask       | 255.255.255.0 |  |
| IPv4 Gateway      | 192.168.1.1   |  |
|                   | Back          |  |

5. Select TCP/IP Parameters

2. Enter the IPv4 Addr in your web browser in the format of https://192.168.1.100

| ← → C ⋒ ▲ Not secure https://:                 | 192.168.1.100                                         |                                                        |
|------------------------------------------------|-------------------------------------------------------|--------------------------------------------------------|
| 🛅 Vaix Services 🛅 FeatureReadBand 🛅 Dynamics ไ | Sola-Wesh Crise 🖬 Device management. 📱 Arcame Unified | lia 🚺 Orize Szerenay His 🚺 Adoles Sige, an Ad 💪 Grouph |
| Olycom   Polycom Web Cor                       | nfiguration Utility                                   |                                                        |
|                                                |                                                       |                                                        |
|                                                |                                                       |                                                        |
|                                                |                                                       |                                                        |
|                                                | Welcome to Polycom Web Configuration Utility          |                                                        |
|                                                |                                                       |                                                        |
|                                                | Enter Login Information                               |                                                        |
|                                                | Login As 💿 Admin 🔿 User                               |                                                        |
|                                                | Password                                              |                                                        |
|                                                | Submit Reset                                          |                                                        |
|                                                |                                                       |                                                        |

- 3. Enter the telephone password and click Submit If you do not know the password, please check with your system admin or open a <u>ticket with Fireline Support</u>.
- 4. From the home screen click Preferences then Ringtones.

| ← → C බ ▲ Not secure   https:// 100 Mex.htm |                                                    |                                                                                                    |                                                                                             |  |
|---------------------------------------------|----------------------------------------------------|----------------------------------------------------------------------------------------------------|---------------------------------------------------------------------------------------------|--|
|                                             |                                                    |                                                                                                    | Denice management.                                                                          |  |
| Polycom VVX 311                             |                                                    |                                                                                                    |                                                                                             |  |
| Home Simple Setup Pre                       | eferences Settings                                 | Diagnostics Utilities                                                                                                  |                                                                                             |  |
| You are here: Home                          | e & Time                                           |                                                                                                    |                                                                                             |  |
| Ring<br>Back<br>Pres<br>Add                 | gtones<br>kground<br>sence<br>litional Preferences | Home<br>Phone Information<br>Phone Model<br>Part Number<br>MAC Address<br>IP Mode<br>IP Address<br>UC Software Version | VVX 311<br>3111-48350-001 Rev:A<br>64:16:7F:8F:4A:0C<br>IPv4<br>192.168.1.100<br>6.0.0.4796 |  |
| VIEWS                                       |                                                    | Updater Version                                                                                                    | 6.0.0.4604                                                                                  |  |
| Simple Setup                                |                                                    |                                                                                                    |                                                                                             |  |
| ompie occup                                 |                                                    |                                                                                                    |                                                                                             |  |

5. From the Ringtone Screen, click the green + Add Audio file.

| $\leftarrow$ $\rightarrow$ $\bigcirc$ $\bigcirc$ $\land$ Not secure   https:// | 192.968.42.203                                                                                                    |
|--------------------------------------------------------------------------------|----------------------------------------------------------------------------------------------------|
| 📑 Voix Services 📑 FostiveBroadbard 📑 Dynamics                                  | 🗅 SolarWinds Ditor. 🔯 Device management, 🛛 # Accurve Unified Da. 🔂 Drive Summary His                                                                                                    |
| Polycom   vvx 311                                                              |                                                                                                    |
| Home Simple Setup Preferences Settings Diag                                    | nostics Utilities                                                                                                    |
| You are here: Preferences > Ringtones                                          |                                                                                                    |
|                                                                                | Ringtones Custom Audio Files Add Audio file Play Audio file Delete Audio file                                                                                                    |
| VIEWS                                                                          |                                                                                                    |
| Date & Time                                                                    |                                                                                                    |
| Ringtones                                                                      |                                                                                                    |
| Background                                                                     | · · · · · · · · · · · · · · · · · · ·                                                                                                    |
| Presence                                                                       | Default Pingtone                                                                                                    |
| Additional Preferences                                                         |                                                                                                    |
|                                                                                | Welcome Sound       None         Ring Type       Default         Click here to configure ringtones for registered lines.         Click here to display the Line Settings options and select the line you wish to change. |

6. A pop up will appear, select "Enter URL/ file name stored in boot server.

| Add Audio file                                                                                                    |       |
|----------------------------------------------------------------------------------------------------|-------|
| <ul> <li>Enter URL / file name stored in boot server</li> <li>Select a file from PC/Desktop</li> <li>Choose File</li> </ul> |       |
|                                                                                                    | Close |

7. Enter the URL where the file is located. Do not use hostname, instead use the IP address of the location.

| $\leftarrow$ $\rightarrow$ $	extsf{C}$ $\widehat{	extsf{A}}$ Not secure   https:// | 1982 9488 A2 2019                                                                                                    |
|------------------------------------------------------------------------------------|----------------------------------------------------------------------------------------------------|
| 🛅 Voca Services 🛅 FindingBroadband 📑 Dynamics                                      | 🖞 lada-Winds Dian 🔯 Device management. 📱 Accente Unified Da. 🚺 Drive Summary Hu. 🚺 Adulte Sign, an Ad. 💲 Grouple 💆 18 |
| Polycom   VVX 311                                                                  |                                                                                                    |
| Home Simple Setup Preferences Settings Diag                                        |                                                                                                    |
| You are here: Preferences > Ringtones                                              |                                                                                                    |
|                                                                                    | Ringtones                                                                                                    |
|                                                                                    | E Custom Audio Files                                                                                                  |
|                                                                                    | DownSouth wav Add Audio file                                                                                          |
| VIEWS                                                                              | Add Audio file 🛛 🕅                                                                                                    |
| Date & Time                                                                        |                                                                                                    |
| Ringtones                                                                          | Enter URL / file name stored in boot server                                                                           |
| Background                                                                         | bitrs://162.248.112.35/instance/210.DownSouth.wal Update                                                              |
| Additional Professors                                                              | Default Ringtone                                                                                                    |
| Additional Preferences                                                             | Close                                                                                                    |
|                                                                                    |                                                                                                    |
|                                                                                    |                                                                                                    |

8. From the Ringtone screen, expand the Default Ringtones section by clicking the +.

| $\leftarrow$ $\rightarrow$ C $\widehat{\alpha}$ A Not secure   https:// | 92.168.42.203/index     |                    |           |                                       |                          |            |
|-------------------------------------------------------------------------|-------------------------|--------------------|-----------|---------------------------------------|--------------------------|------------|
| 💼 Vaior Services 💼 Frativalituadared 💼 Dynamics 🗋                       | Interference Conce      | Contra manag       |           |                                       | Collect Da.              | Crime La   |
| Polycom   vvx 311                                                       |                         |                    |           |                                       |                          |            |
| Home Simple Setup Preferences Settings Diagno                           | ostics Utilities        |                    |           |                                       |                          |            |
| You are here: Preferences > Ringtones                                   |                         |                    |           |                                       |                          |            |
|                                                                         | Ringtones               |                    |           |                                       |                          |            |
| 10 Marca                                                                | Custom Au               | dio Files          |           |                                       |                          |            |
|                                                                         |                         |                    | × 0       | Add Audio<br>Play Audio<br>Delete Aud | file<br>file<br>lio file |            |
| VIEWS                                                                   |                         |                    |           |                                       |                          |            |
| Date & Time                                                             |                         |                    |           |                                       |                          |            |
| Ringtones                                                               |                         |                    |           |                                       |                          |            |
| Background                                                              |                         | -                  |           |                                       |                          |            |
| Presence                                                                |                         |                    | _         |                                       |                          |            |
| Additional Preferences                                                  | 🗄 Default Rin           | igtone             |           |                                       |                          |            |
|                                                                         | E Default Rin           | gtone              |           |                                       |                          |            |
|                                                                         | Welcome Sound           | N                  | one       | ~                                     |                          |            |
|                                                                         | Ring Type               | D                  | efault    | ~                                     |                          |            |
|                                                                         | Click here to configur  | re ringtones for r | egistered | lines.                                |                          |            |
|                                                                         | Click here to display t | the Line Settings  | options a | and select th                         | e line you wisł          | to change. |

9. Select the Ring Type drop down and find the ringtone you want to add.

| $\leftarrow$ $ ightarrow$ $ m C$ $ m (\Delta$ Not secure   https:// | //                                                                                                    |
|---------------------------------------------------------------------|----------------------------------------------------------------------------------------------------|
| 🛅 Vaice Services 📑 Feelfordhoundhand 📑 Dynamics                     | 🗅 SalarWinds Drive 🔯 Device management. 📱 Accare Unified Da. 🔛 Drive Summary His. 🔝 Adole Sign as Ad. 🚳 P                                                                                                    |
| Polycom   vvx 311                                                   |                                                                                                    |
| Home Simple Setup Preferences Settings Diag                         | pnostics Utilities                                                                                                    |
| You are here: Preferences > Ringtones                               |                                                                                                    |
|                                                                     | Ringtones                                                                                                    |
|                                                                     | 🗐 Custom Audio Files                                                                                                    |
|                                                                     | DownSouth.wav Add Audio file Play Audio file Delete Audio file                                                                                                    |
| VIEWS                                                               |                                                                                                    |
| Date & Time                                                         |                                                                                                    |
| Ringtones                                                           |                                                                                                    |
| Presence                                                            |                                                                                                    |
| Additional Preferences                                              | E Default Ringtone                                                                                                    |
|                                                                     | Welcome Sound     None       Ring Type     Default       Click here to configure ringtones for<br>Click here to display the Line Stati<br>New Double Trill<br>High Double Trill<br>High Double Trill<br>Highest Double Trill<br>Highest Double Trill<br>Highest Double Trill<br>Beeble<br>Tripiet<br>Ringback.style<br>Low Trill Precedence<br>DownSouth.wav |
|                                                                     | Cancel Reset to Default View Modifications Save                                                                                                    |

- 10. After choosing the ringtone click Save
- 11. The system will prompt you for confirmation, select yes and you will be returned to the Ringtones page.

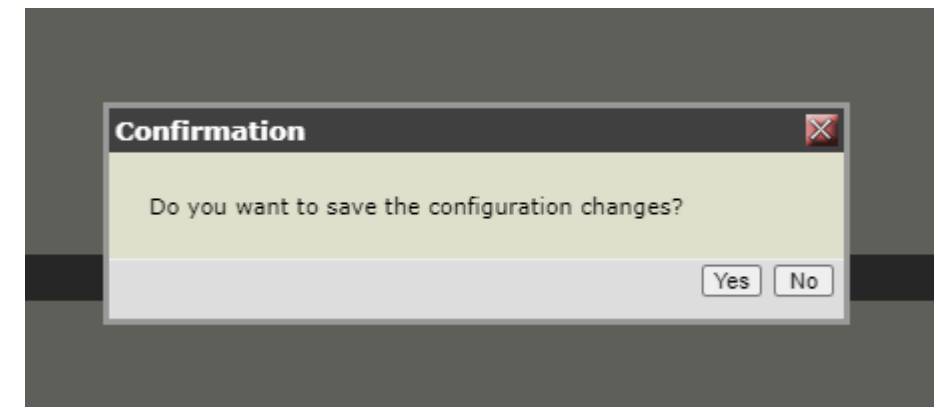

- 12. Your ringtone is now changed for all registered lines.
- 13. Log out by clicking the Logout Link at the top right of the window.
- 14. Call your phone to test the ringtone has been updated.